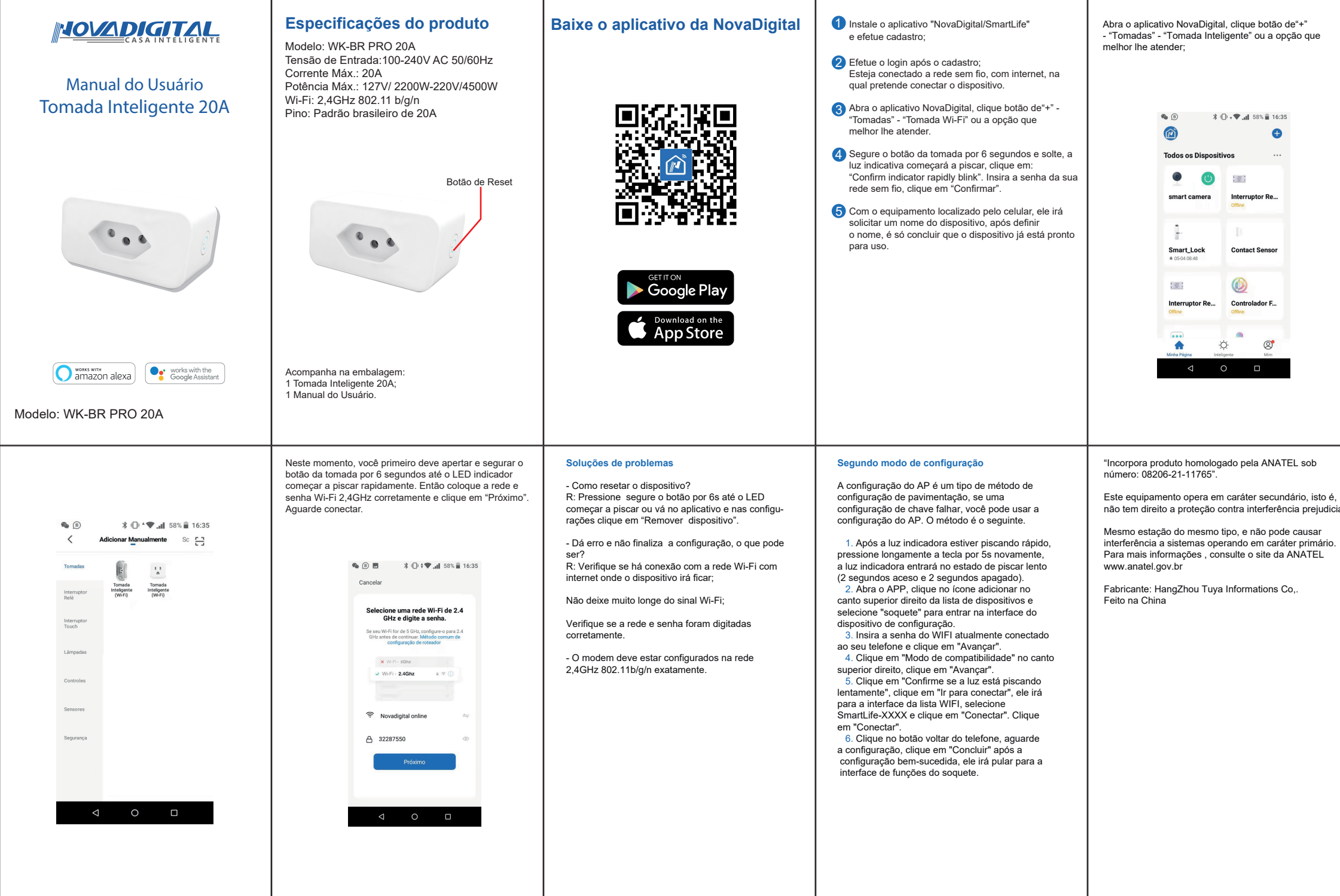

Mesmo estação do mesmo tipo, e não pode causar

Este equipamento opera em caráter secundário, isto é, não tem direito a proteção contra interferência prejudicial.

🎭 🐵 🔰 🗘 🗸 🗣 🚛 58% 💼 16:35 Ð • 🕐 📧 Interruptor Re... Contact Sensor Controlador F... . . .